Mise à jour fev 2021: attestation du service fait

Informations Service Finances

# CEGID : APPLICATION COMPTABLE ET BUDGÉTAIRE Fiche 2 : Attestation de service fait

Dans le cadre de la dématérialisation qui a débuté en 2020, et se poursuit en 2021 sur l'ensemble des budgets de la collectivité, il est possible d'attester du service fait sans avoir à recevoir la pochette de couleur transmise par le service des finances.

### Sommaire

Etape 1 : Attestation du service fait débute par la réception d'une tâche à réaliser Etape 2 : la prise de connaissance détaillée de la demande par sa mise à jour Etape 3 : l'attestation de service fait

> Consigne en cas d'erreurs dans le circuit de destination des factures reçues : interpeller immédiatement le service financier pour rectification.

## Etape 1 : Attestation du service fait débute par la réception d'une tâche à réaliser

Le service des finances vous adresse un chrono de facture et lors de votre connexion, la page d'accueil vous indique un nombre d'attestation en instance.

| COMMUNE DE VOREPPE - COMMUNE VOREPPE - 2020 Changement d'environnement<br>VALIDEUR INFORMATIQUE 0 A 1 500 TTC Mes Actions | Y2 y2gfprod                                                                                                    | Contact Déconnexion                                                         |  |  |
|----------------------------------------------------------------------------------------------------|----------------------------------------------------------------------------------------------------|-----------------------------------------------------------------------------|--|--|
| AROUVIER  Commande Publique Engagement Service Fait Ordonnancement Mes Actions                                            |                                                                                                    |                                                                             |  |  |
| Pièces à approuver<br>Aucune pièce à approuver                                                                            | Afficher täche å réaliser Täches à réaliser Détail Attestation du service fait : 75 täches dont 35 nouvelles Rapprochement facture : 30 täches dont 29 nouvelles | Il s'agit de l'ensemble<br>des factures de la<br>collectivité et pas que de |  |  |
| Alertes :<br>Aucune alerte active en cours<br>Historique :<br>Non Active :                                                | Informations reques<br>Aucune information reque                                                                                                    | votre service.<br>Amélioration en-cours                                     |  |  |
| Suivi des actions<br>Aucun suivi des actions                                                                              | Historique Détail                                                                                                    |                                                                             |  |  |

Pour cibler celles qui vous concernent, entrez dans votre page d'accueil et sélectionner dans Actions quotidiennes « attester le service fait »

# Mon Cockpit Y2 - Service Déconcentré

Actions quotidiennes

- Saisir un bon de commande
- Saisir un engagement
- Attester le service fait
- Saisir un engagement Recettes

Une liste s'affiche par défaut, il est alors conseillé d'actualiser la recherche en cliquant dans la fonctionnalité Réception « mise à jour »

#### Commande Publique Engagement Ordonnancement Dépenses > Service Fait > Réception facture Bon de livraison Mise à jour des chrono factures (Recherche) **Réception facture** Mise à jour Pour les signataires ayant la supervision de Critères de recherche Attestation du service fait plusieurs gestionnaires, il est indispensable de faire Suivi sur la recherche par agent signataire = directeur de Nº de chrono : Rapprochement service ou de pôle. Référence : Le champ sera renseigné par l'agent du SFI lors du **Chorus Pro** chrono (exemples : GGROS, YREVERDY, Statut : Instance 🗸 FSOUCHON, DGUICHOU) Facture Type de facture : Tous $\sim$ 0 Service signataire : Suspension Q Agent signataire : Délai de paiement Objet : Paramétrage Commentaire : Q Tiers : Q Marché : Budget : COMMUNE VOREPPE $\sim$

# Etape 2 : la prise de connaissance détaillée de la demande par sa mise à jour

Vous pourrez donc filtrer en utilisant la loupe la liste de service signataire ou le nom de l'agent signataire (agent signataire indiqué par arrêté de nomination). Une liste de chronos factures à attester s'affichera :

|                    | 24 r<br>(doi | résulta<br>nt 7 af | ats trouvés 💦 💦 Mo | difier les critères 🛛 🔘 | Affiner la recherche |                  |                      |           |          |
|--------------------|--------------|--------------------|--------------------|-------------------------|----------------------|------------------|----------------------|-----------|----------|
| Icône de<br>détail |              |                    | Réf. facture 🔺     |                         | Tiers 🔭              | Date<br>émission | Date _⊤<br>réception | Montant 🔹 | Statut   |
|                    |              | •                  |                    |                         |                      |                  |                      |           |          |
|                    |              | ٩                  | F2012139           | 2020000807              | SFR BUSINESS DI      | 29/02/2020       | 05/03/2020           | 226,80    | Instance |
|                    |              | Q                  | FA200250           | 2020000788              | TOPAS INFORMATI      | 02/03/2020       | 02/03/2020           | 960,00    | Instance |
|                    |              | Q                  | LS2003863          | 2020000787              | LOGITUD SOLUTIO      | 09/03/2020       | 10/03/2020           | 1 106,76  | Instance |
|                    |              | Q                  | LS2003862          | 2020000783              | LOGITUD SOLUTIO      | 09/03/2020       | 10/03/2020           | 903,65    | Instance |
|                    |              | Q                  | LS2003895          | 2020000782              | LOGITUD SOLUTIO      | 09/03/2020       | 10/03/2020           | 603,92    | Instance |
|                    |              | Q                  | 8F20005684         | 2020000768              | SFR TEAM TELEPH      | 04/03/2020       | 06/03/2020           | 60,29     | Instance |
|                    |              | Q                  | 03928018           | 2020000758              | CPRO ALLIANCE        | 01/03/2020       | 02/03/2020           | 159,55    | Instance |

Pour poursuivre la démarche, vous devrez cliquer sur l'icône de détail et entrer en modification par l'icône du crayon en haut à droite de l'écran.

Si une erreur dans l'attribution du service signataire se faisait, il faut informer le service financier par téléphone, par mail, par retour de pochette de la mauvaise orientation du service destinataire.

Les factures sans saisie du champ « service signataire » sont adressées à tous les services. Il ne faudra pas agir si votre secteur n'est pas concerné.

Vous prendrez connaissance des pièces scannées, modifiez l'objet pré-saisi par le service finances, agir sur les demandes émises dans la zone de commentaire

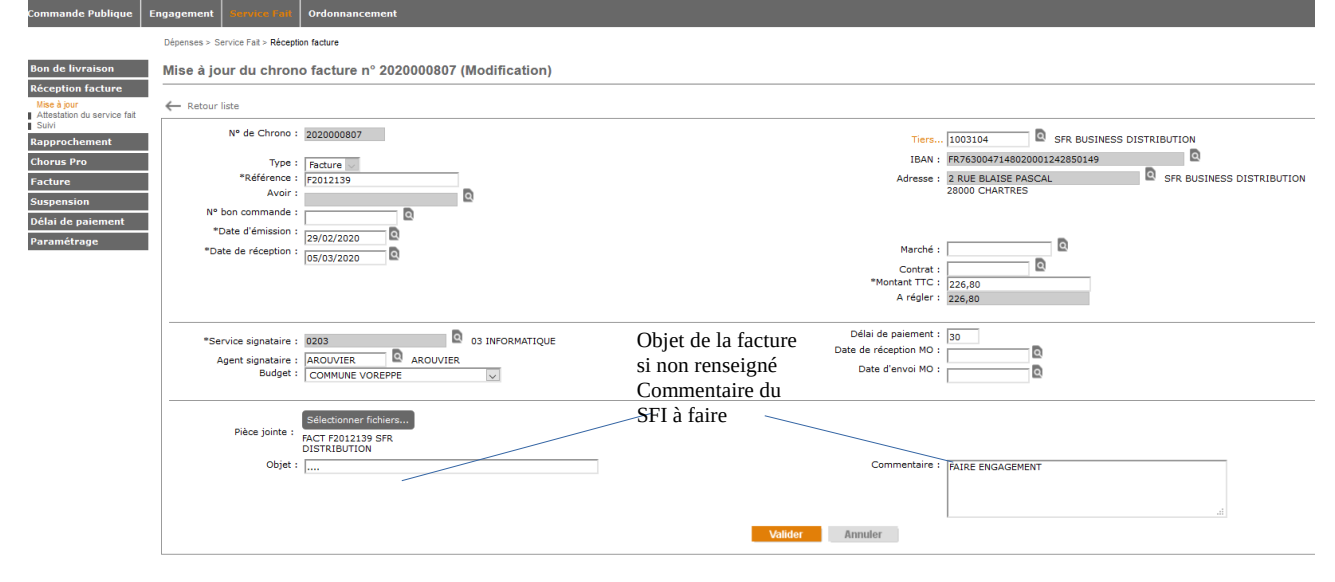

Vous indiquerez ou modifierez le champ « Agent signataire » pour sélectionner votre identifiant personnel. Si aucune demande n'est indiquée et que le libellé vous convient, vous allez dans la fonctionnalité réception de facture attestation du service fait pour visualiser l'écran suivant.

## Etape 3 : l'attestation de service fait

Lien pour entrer dans l'attestation

| Bon de livraison                           | Liste des factures (Attestation du service fait) |              |     |            |                  |     |                  |                     |   |             |          |
|--------------------------------------------|--------------------------------------------------|--------------|-----|------------|------------------|-----|------------------|---------------------|---|-------------|----------|
| Réception facture                          | ption facture                                    |              |     |            |                  |     |                  |                     |   |             |          |
| Mise à jour<br>Attestation du service fait | 153 résultats trouvés O Affiner la recherche     |              |     |            |                  |     |                  |                     |   |             |          |
| Rapprochement                              |                                                  | Réf. facture | • • | Nº chrono  | Tiers -          | • • | Date<br>émission | Date -<br>réception | • | Montant 🕌 - | Statut   |
| Chorus Pro                                 | $\odot$                                          |              |     |            |                  |     |                  |                     |   |             |          |
| Facture                                    |                                                  | F2012139     |     | 2020000807 | SFR BUSINESS DIS | s   | 29/02/2020       | 05/03/2020          | Т | 226,80      | Instance |
| Suspension                                 | <b>a</b>                                         | 207010997    |     | 2020000806 | AED              |     | 29/02/2020       | 06/03/2020          |   | 2 007,07    | Instance |
| Délai de paiement                          | <b>a</b>                                         | FA007622     |     | 2020000805 | ASPECT COULEURS  | s   | 29/02/2020       | 04/03/2020          |   | 164,83      | Instance |
| Paramétrage                                | <b>a</b>                                         | 21012020     |     | 2020000804 | DR BERNERON OLI  | ۱V  | 21/01/2020       | 09/03/2020          |   | 125,10      | Instance |
|                                            | 🖹 Q                                              | 20020446     |     | 2020000803 | SRPM SOCIETE RE  | с   | 29/02/2020       | 12/03/2020          |   | 341,06      | Instance |
|                                            | <b>a</b>                                         | 2 003 031    |     | 2020000800 | LOUTOUMAT        |     | 13/03/2020       | 13/03/2020          |   | 835,92      | Instance |
|                                            | 🖹 Q                                              | 10108380018  |     | 2020000799 | EDF              |     | 10/03/2020       | 14/03/2020          |   | 610,07      | Instance |
|                                            |                                                  |              |     |            |                  |     |                  |                     |   |             |          |

Mise à jour fev 2021: attestation du service fait

Vous mettez votre pointeur sur le n° de chrono concerné et vous faites un clic gauche. Il convient maintenant d'indiquer la date de réception de la facture dans le champ « date de service fait », d'y adjoindre les pièces demandées ou utiles à la suite du traitement.

|                                                                                                 | Dépenses > Service Fait > Réception facture                                                                                   |                                                                  |                                                   |                                                             |
|-------------------------------------------------------------------------------------------------|----------------------------------------------------------------------------------------------------|------------------------------------------------------------------|---------------------------------------------------|-------------------------------------------------------------|
| Bon de livraison                                                                                | Attestation du service fait (Création)                                                                                        |                                                                  |                                                   |                                                             |
| Réception facture Mise à jour Attestation du service fat Suivi Rapprochement Chorus Pro Facture | Retour liste     N° Date Service émetteur Service destinataire     Aucun enregistrement n'est disponible.                     | Commentaire                                                      |                                                   |                                                             |
| Suspension<br>Délai de paiement                                                                 | "Netrence : /2012/139<br>"Date d'emission : 29/02/2020<br>"Date de riception : 05/03/2020<br>Marché :                         |                                                                  | *Tiers : 1003104<br>Montant : 226,80<br>Contrat : | SFR BUSINESS DISTRIBUTION                                   |
| Paramétrage                                                                                     | FACT F2012139 SFR DISTRIBUTION 290220.pdf                                                                                     |                                                                  |                                                   |                                                             |
|                                                                                                 |                                                                                                    |                                                                  |                                                   |                                                             |
|                                                                                                 | *Service émetteur : 0203 03 INFORMATIQUE<br>Bon de livraison :                                                                |                                                                  | Autre service signataire :                        | ۵                                                           |
|                                                                                                 | Date début :                                                                                                    | 1                                                                | L                                                 | Mettre                                                      |
|                                                                                                 | Pièce jointe service fait :                                                                                                   | Zone de commentaire<br>d'engagement que vo<br>la demande du SFI. | e : mettre le n°<br>ous aurez établi suite à      | gestionnaire<br>finances si vous<br>n'êtes pas<br>concernés |
|                                                                                                 |                                                                                                    | Valider<br>St                                                    | Annuler<br>uspendre                               |                                                             |
|                                                                                                 | Mettre toutes pièces utiles au traitement de la<br>facture surtout si vous ne l'avez pas fait à<br>l'étape du bon de commande |                                                                  |                                                   |                                                             |
|                                                                                                 |                                                                                                    |                                                                  |                                                   |                                                             |

Une fois complétée, vous validerez votre saisie, ceci permettant aux agents financiers de rapprocher la facture au bon de commande.

Une suspension de la facture est possible sous réserve d'alerter votre correspondant et de lui fournir les échanges écrits de contestation.

Si, à ce stade, une erreur dans l'attribution du service signataire se faisait, rediriger la facture au service finances en utilisant le champ à droite et en sélectionnant autre service signataire « finances », en indiquant qu'il s'agit d'une erreur dans la zone commentaire. Il est recommandé d'informer votre gestionnaire référent en parallèle.

Ce nouvel environnement évoluera au fil des améliorations de l'outil Cegid EKSAE et déploiement des fonctionnalités liées à la dématérialisation des factures et des engagements. Le service finances ne manquera pas de vous informer de toutes ces évolutions au préalable.

Le service finances reste à votre disposition pour toute question ou suggestion à « finances@villevoreppe.fr »